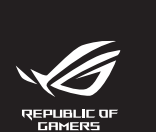

Qu 快

Gi

۲

## WIRELESS GAMING KEYBOARD M702 **ROG HZOTH EXTREME**

| ck Start Guide (US)         | Стисле керівництво для<br>початку експлуатації (UA) |
|-----------------------------|-----------------------------------------------------|
| を使用指南(繁體中文)                 | Instrukcja szybkiej instalacji (PL)                 |
| ē使用指南(简体中文 )                | Rychlý průvodce (CZ)                                |
| ´ックスタートガイド (JA)             | Ghid de pornire rapidă (RO)                         |
| 르 시작 설명서 (KO)               | Snabbstartsguide (SE)                               |
| de de démarrage rapide (FR) | Stručný návod na spustenie (SK)                     |
| nellstartanleitung (DE)     | Quick Start-vejledning (DA)                         |
| da rapida (IT)              | Pikaopas (FI)                                       |
| ткое руководство (RU)       | Hurtigstartveiledning (NO)                          |
| a de inicio rápido (ES)     | Guia de consulta rápida (PT:BR)                     |
| nopte handleiding (NL)      | מדריך להתחלה מהירה (HB)                             |
| ı Başlangıç Kılavuzu (TR)   | دليل التشخيل السريم (AR)                            |
| zemelési útmutató (HU)      |                                                     |
|                             |                                                     |
|                             |                                                     |

Q23057 **First Edition** April 2024 Copyright © ASUSTeK Computer Inc. All Rights Reserved

Scaricate e installate il software Armoury Crate dal sito

https://rog.asus.com per aggiornare il firmware della tastiera e personalizzare la tastiera.

Configurazione come tastiera wireless

. Inserire il dongle wireless in una porta USB del PC.

Ô

Descargue e instale el software ROG Armoury Crate desde

Configurar como un teclado inalámbrico

(ab)

Aşağıdaki link üzerinden Armoury Crate yazılımını indiri

Kablosuz klavye olarak kurma

1. Kablosuz adaptörünü klavyeden çıkarın

ve yükleyin: https://rog.asus.com klavyenizin donanım yazılımını güncellemek ve klavyenizi özelleştirmek için.

Kablosuz adaptörünü bilgisayardaki bir USB bağlantı noktasına takın.

Ô

3. Bağlantı modu anahtarını RF 2.4GHz'e ayarlayın.

Stáhněte a nainstaluite software Armoury Crate z webu

Nastavte přepínač režim připojení na RF 2,4 Hz.

â

Download en installeer de Armoury Crate-software van

Ô

https://rog.asus.com voor het bijwerken van de firmware van uw toetsenbord en het aanpassen van uw toetsenbord.

https://rog.asus.com pro aktualizaci firmw klávesnice a přizpůsobení vaší klávesnice.

Vviměte bezdrátový modul z klávesnice.

della modalità di

mutador de modos de conexiónde

1. Rimuovere il dongle wireless dalla tastiera.

Impostare l'interruttore della connessione su RF 2,4 GHz.

<u>https://rog.asus.com</u> para actualizar eclado y personalizar dicho teclado

1. Quite la llave inalámbrica del teclado.

Armoury Crate

Armoury Crate

Establezca el co

en RF 2,4 H

Armoury Crate

Armoury Crate

Armoury Crate

1. Attivare l'interruttore di modalità di connessione in modalità Bluetooth. Tenere premuto il tasto interruttore funzione per 3 secondi. Premere l'selettore di controllo per iniziare o uscire dall'associazione Bluetooth.

**Configurazione del Bluetooth** 

Premere l'selettore di controllo in avanti o indietro pe passare da un host Bluetooth all'altro. Host Bluetooth Successivo Bluetooth Bluetooth Bluetooth Bluetooth O.

## Configurar la funcionalidad Bluetooth

- 1. Cambie el conmutador de modos de conexión al modo Bluetooth. 2. Mantenga presionado el botón de conmutación de función durante 3 segundos. Presione el mando de control hacia abajo para iniciar la asociación Bluetooth o salir de ella.
- . Inserte la llave inalámbrica a un puerto USB de su PC. 4. Empuje el mando de control hacia adelante o hacia atrá para cambiar entre hosts Bluetooth. 1 2 3 Host Bluetooth siguiente Bluetooth 0

- Bluetooth'u kurma Bağlantı modu anahtarını Bluetooth moduna geçirin İşlev değiştirme düğmesine 3 saniye basılı tutun.
  Bluetooth eşleştirmesini başlatmak veya bırakmak için kontrol düğmesini anahtarına basın. Bluetooth ana bilgisavarları arasında gecis yapmak icin trol düăı nesini ileri veva geri itin
- 0 0 Sonraki Sonraki Biuetooth ana makinesi

#### Konfigurace Bluetooth

. Přepněte přepínač režim připojení na režim Bluetooth. Stiskněte a podržte tlačítko přepínání funkcí 3 sekundy Stisknutím ovládací knoflík zahajte nebo ukončete párování Bluetooth. Stisknutím ovládaci knoflik dopředu přepínejte mezi hostiteli Bluetooth. Připojte bezdrátový modul k korstine. Připojte bezdrátový modul k portu USB na počitači. Nastavte přepínač režim připojení na RF 2,4 Hz. Další bustitel Bluetooth

- Bluetooth instellen 1. Zet de verbindingsmodus schakelaar op de Bluetooth-2. Houd de knop voor schakelen functie 3 seconden ingedrukt.

Armoury Crate Transfira e instale o software Armoury Crate a partir de https://rog.asus.com para atualizar o firmware do seu Configurando como um teclado sem fio 1. Remova o dongle sem fio do teclado.

Package Contents

ROG cleaning cloth / ROG 擦拭佈 / ROG 擦拭布

aurci

Technical docu

ments / 技術檔案/ 技术文件

The illustration is for reference only. Actual product specification 圖示僅供參考。實際產品規格如鍵盤佈局可能因型號而異。 图示仅供參考。实际产品规格如键盘布局可能因型号而异。

Only use the wireless dongle extender for the wir 無線接收器延長器僅可用於連接無線接收器 无线接收器延长器仅可用于连接无线接收器

lireless gaming keyboard (US layo) IE 無線電競鍵盤(美式佈局)\* ME 无线电竞键盘(美式布局)\*

Wrist rest / 腕托 / 腕托

#ROG

Sticker/貼紙/贴纸

Insira o dongle sem fio em uma porta USB do PC. Defina o interruptor de modo de conexão para **RF** 2.4 GHz. Ô

Armoury Crate Для настройки клавиатуры и обновления ее про скачайте и установите программное обеспечени Armoury Crate c <u>https://rog.asus.com</u>. Настройка в качестве беспроводной клавиатуры 1. Снимите с клавиатуры беспроводной прием Подключите USB приемник к USB порту компьютера. Установите переключатель подключения в режим RF 2,4 ГГц. Ô

#### Armoury Crate

- Lataa ja asenna Armoury Crate -ohjelmisto osoitteesta https://rog.asus.com päivittääksesi näppäimistön laiteohjelmiston ja mukauttaaksesi näppäimistöäsi. Aseta langattoman näppäimistönä 1. Irrota langaton käyttöavain näppäimistöstä.
- 2. Liitä langaton käyttöavain tietokoneen USB-porttiin. 3. Aseta yhteystilan kytkin RF 2,4 GHz:in.
- Ô Armoury Crate
- Töltse le és telepítse az Armoury Crate szoftvert a következő weboldalról https://rog.asus.com a billentyűzet firmware ének frissítéséhez és a billentyűzet testreszabásához. Beállítás vezeték nélküli billentyűzetként
- Ô

- Armoury Crate Last ned og installer Armoury Crate-programvaren fra <u>https://rog.asus.com</u> for å oppdatere tastaturets maskinvare og tilpasse tastaturet. Sette opp som et trådløst tastatur. 1. Ta ut trådløsdonglen fra tastaturet.
- Sett trådløsdonglen inn i en USB-port på PC-en 3. Sett tilkoblingsmodusbryteren til RF 2,4 GHz.

## Ô

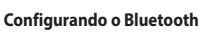

-CS

ireless dongle extende 無線接收器延長器\* 无线接收器延长器\*

Ð

ROG NX switch ROG NX 機械軸 ROG NX 机械轴

le / USB Type-C\* 傳輸線 / USB Type-数据线

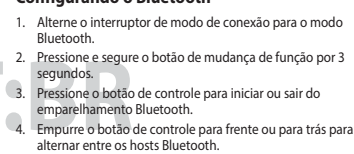

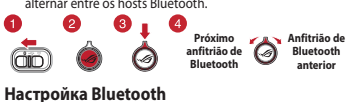

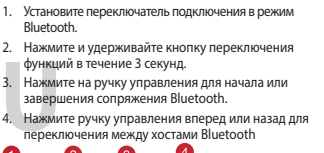

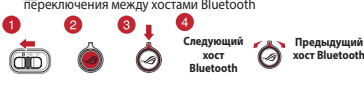

#### **Bluetoothin asetus**

Vaihda yhteystilaskytkin Bluetoot-tilaan. Pidä toiminnonvaihtokytkin painettuna 3 sekuntia. Paina ohjausnuppi alas aloittaaksesi Bluetooth-pariutuksen tai poistuaksesi siitä. Paina ohjausnuppi eteenpäin tai taaksepäin vaihtaaksesi Bluetooth-isäntien välillä. **2 3 4** 0 Seuraava Bluetooth-isäntä

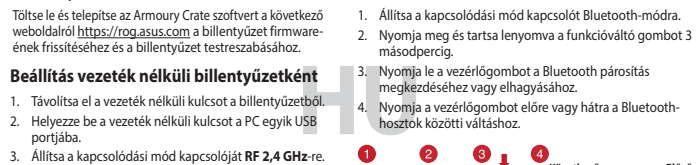

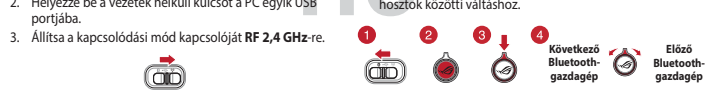

#### Sette opp Bluetooth

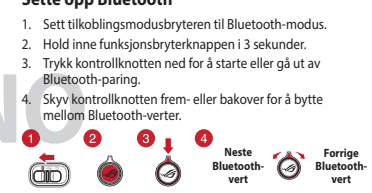

#### **Keyboard features**

۲

ROG 拔軸器 / ROG 拔轴器

ROG keycap pull ROG 拔鍵器 / ROG 拔键器

Polling rate booster/ 輪詢率增強接收器/ 轮询率增强接收器

Õ Õ

etachable fee 可拆式腳墊。 可拆式脚垫

#### Top view (US layout for reference)

| 1                | (               |                     |
|------------------|-----------------|---------------------|
| $\left( \right)$ | Esc F1 F2 F3 F4 |                     |
|                  |                 | 5 5 7 8 9 0 = = + + |
| ١                |                 |                     |
|                  | Caps R S D F    |                     |
|                  |                 |                     |
|                  |                 |                     |

#### Bottom view (without compartment cover)

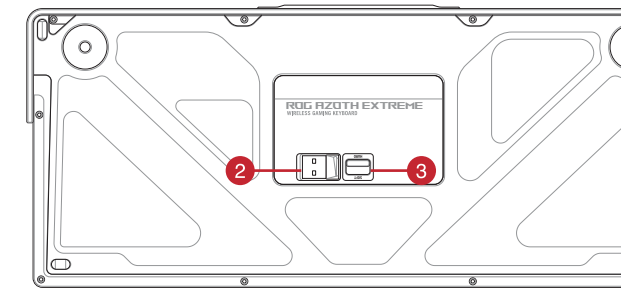

#### **Rear view**

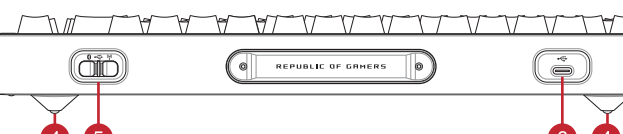

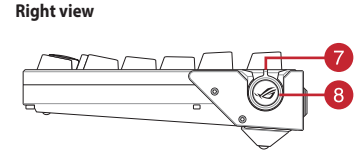

## Armoury Crate

#### Pobierz i zainstaluj oprogramowanie Armoury Crate e strony https://rog.asus.com aby zaktualize viatury i ja dosto Konfiguracja klawiatury bezprzewodow 1. Wyjmij z klawiatury moduł połączenia

#### zprzewodowego. 2. Włóż moduł połączenia bezprzewodowego do portu USB w komputerze 0 3. Ustaw przełącznik trybu połączenia w pozycji RF 2,4 GHz Ô

## Začíname Z lokality <u>https://rog.asus.com</u> si prevezmite súbo Armoury Crate a nainštalujte si ho aktualizujte fir klávesnice prispôsobte si klávesnicu.

#### Zostavenie ako bezdrôtová klávesnica 1. Z klávesnice vyberte bezdrôtový adaptér dongle. Bezdrôtový adaptér dongle zapojte do portu USB v Prepínač režimu pripojenia nastavte na RF 2,4 GHz.

## Ô Komma igång

Hämta och installera Armoury Crate-programvaran från https://rog.asus.com för att uppdatera tangentbordets fasta programvara och anpassa tangentbordet.

#### Installera som ett trådlöst tangentbord Ta bort donglen för trådlös anslutning från tanger 2. Sätt i donglen för trådlös anslutning i en USB-port på

3. Ställ in anslutningslägesomkopplaren på RF 2,4 GHz. (iii)

#### Початок роботи завантажте і встановіть ПЗ Armoury Crate з <u>https://rog.</u>

- asus.com для поновлення мікропрогра несення в неї користувацьких налаштувань. Вийміть з клавіатури бездротовий ключ. Вийміть з клавіатури бездротовий ключ.
   Вставте бездротовий ключ до порту USB на ПК.
   Полешки порти USB на ПК.
   Полешки порти USB на ПК.
   Поремкання мік хостами Bluetooth.
- Перемикач режиму підключення встановіть на радіочастоту **2,4 ГГц**.

#### Armoury Crate قم بتحميل برنامج Armoury Crate وتثبيته من خلال الرابط <u>https://rog.asus.com</u> لتحديث البر امج الثابتة للوحة المفاتيح وتخصيص لوحة المفاتيح.

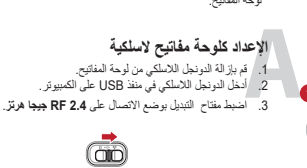

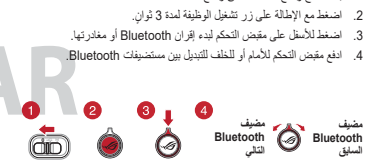

# 0

- (iii) Ô
- A Bluetooth beállítása 1. Állítsa a kapcsolódási mód kapcsolót Bluetooth-módra. 3. Nyomja le a vezérlőgombot a Bluetooth párosítás

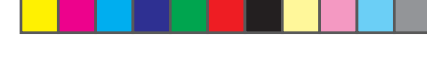

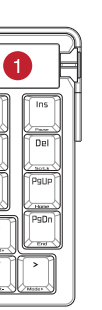

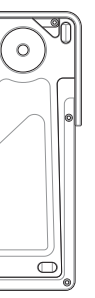

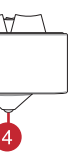

Ustaw przełącznik trybu połączenia w pozycji trybu Bluetoot

Konfiguracja Bluetooth

Nastavenie Bluetooth

Ställa in Bluetooth

uetooth-länkning.

💼 🌢 🧔

Налаштування Bluetooth

пару Bluetooth або вийти з нього.

**2 3 4** 

sekundy.

0

0

секунди.

Naciśnij przycisk przełącznika funkcji i przytrzymaj go przez 3

Naciśnij pokrętło regulacji, aby rozpocząć lub opuść parow Przesuń pokretło regulacji do przodu lub do tyłu w celu

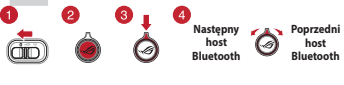

Prepínač režimu pripojenia prepnite do režimu Bluetooth 2. Funkčné spínacie tlačidlo stlačte a podržte stlačený 3

Zatlačením na ovládací gombík začnite alebo ukončite párovanie cez Bluetooth. Ak chcete prepínať medzi hostiteľskými počítačmi

Bluetooth, ovládací gombík zatlačte dopredu alebo dozadu Datii bostiteľský biletocht Biletocht

Ställ anslutningslägesomkopplaren på Bluetooth-läge Tryck och håll funktionsväxlingsknappen intryckt i 3 Tryck på kontrollreglageen för att starta eller avsluta

ordet. 4. Tryck kontrollreglageen framåt och bakåt för att växla mellan Bluetooth-värdar.

Nästa Bluetooth-värd värd

Переведіть перемикач режим підключення в режим Bluetooth.

Натисніть і утримуйте кнопку перемикання функції 3

## 1 2 3 4 Arrymuni Xocr Xocr Bluetooth

اعداد Bluetooth بدل مفتاح وضع الانصال على وضع Bluetooth.

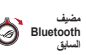

## 1 OLED touchscreen display / OLED 觸控螢幕 / OLED 触控屏幕 2 Magnetic dongle storage / 無線接收器磁吸收納 / 无线接收器磁吸收纳 3 Gasket switch / Gasket 切換開關 / Gasket 切换开关 4 Detachable feet / 可拆式腳墊 / 可拆式脚垫 5 Connection mode switch / 連線模式切換開關 / 连接模式切换开关 6 USB Type-C<sup>®</sup> port / USB Type-C<sup>®</sup> 連接埠 / USB Type-C<sup>®</sup> 接口 7 Control knob / 撥桿 / 拨杆 8 Function switch button / 功能切換開關 / 功能切换开关

Download and install the Armoury Crate software rom <a href="https://rog.asus.com">https://rog.asus.com</a> to update your keyboard's vare and customize your keyboard

#### Setting up as a wireless keyboard

- Remove the wireless dongle from the keyboard 2. Insert the wireless dongle to a USB port on the PC. 3. Set the connection mode switch to RF 2.4GHz.
  - â

#### Armoury Crate

Armoury Crate

Téléchargez et installez le logiciel Armoury Crate sur https://rog.asus.com pour mettre à jour le firmware e personnaliser votre clavier.

#### Configurer en tant que clavier sans fil

- 1. Retirez le dongle sans fil du clavier. 2. Insérez le dongle sans fil dans un port USB de votre
- rrupteur de mode de connexion sur Réglez l'inte RF 2.4GHz.
- Ô

#### Armoury Crate

Laden Sie die Armoury Crate Software unter https://rog.asus.com herunter und installieren Sie sie damit Sie die Firmware Ihrer Tastatur aktualisieren un Ihre Tastatur anpassen könner

#### Einrichten als kabellose Tastatur

- 1. Entfernen Sie den Wireless-Dongle von der Tastat 2. Stecken Sie den Wireless-Dongle in einen USB-Anschluss am PC.
- Legen Sie den Schalter für den Verbindungsmodus auf RF 2,4 GHz Modus fest.

#### Setting up bluetooth

- Toggle the connection mode switch to Bluetooth mode Press and hold the function switch button for 3 seconds.
- Press down on the control knob to begin or leave
- Push the control knob forwards or backwards to switch between Bluetooth bests een Bluetooth hosts

#### **0** 0 0 0 0 0 Next Bluetooth host Previous Bluetoot host ô (

#### **Configurer le Bluetooth**

۵D

- 1. Basculez l'interrupteur de mode de connexion en mode Bluetooth. Maintenez le bouton de changement de fonction enfoncé
- pendant 3 secondes. Appuvez sur le bouton de réglage pour commencer ou
- arrêter l'appairage Bluetooth. Poussez le bouton de réglage vers l'avant ou vers l'arrière pour basculer entre les hôtes Bluetooth.
- 0
- **0 0 0** Hôte Bluetooth suivant O Bluetooth

## Einrichten über Bluetooth

- 1. Legen Sie den Schalter für den Verbindungsmodus auf Bluetooth-Modus fest. 2. Halten Sie den Funktionsumschaltknopf drei Sekunder
- Drücken Sie auf den Steuerknauf, um die Bluetooth Kopplung zu starten oder zu beenden.
- 4. Schieben Sie den Steuerknauf nach vorn oder nach

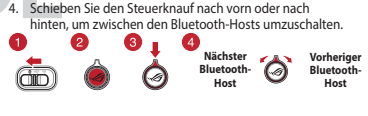

۲

#### Armoury Crate

Descărcati și instalati software-ul Armoury Crate de la adresa <u>https://rog.asus.com</u> pentru a actualiza firr ul tastaturii și a particulariza tastatura.

- Configurarea ca tastatură wireless 1. Scoateți adaptorul wireless de la tastatură.
- Conectați transmițătorul wireless la un port USB de pe computer.
- 3. Setați comutatorul modului de conectare la RF 2,4Hz.

## 

下載安裝 Armoury Crate 請至 <u>https://rog.asus.com</u> 下載並安裝 Armoury Crate 軟體以更新韌體並自訂您的鍵盤。

#### 設定為無線鍵盤

- 1. 取下鍵盤上的無線接收器。 2. 將無線接收器連接到電腦的 USB 連接埠。
- 3. 將鍵盤的連線模式切換開關撥至 RF 2.4Hz 位置。 Ô

## 下载安装 Armoury Crate

请至 <u>https://rog.asus.com.cn/</u> 下载并安装 Armoury Crate 软件以更新固件并个性化您 的键盘。

#### 设置为无线键盘

- 1. 取下键盘上的无线接收器。
- 2. 将无线接收器连接到电脑的 USB 接口。 3. 将键盘的连接模式切换开关拨至[RF 2.4Hz]位置。 📩 🍐 🥝
  - Ô

#### Armoury Crate

<u>https://rog.asus.com</u> 에서 Armoury Crate 소프트웨어를 다운로드하여 설치합니다 키보드의 펌웨어를 업데이트하고 키보드를 사용자 지정합니디

#### 무선 키보드로서 설정하기

- 1. 키보드에서 무선 동글을 제거합니다.
- 기소= 에게 무슨 8 22 세기입니다.
   무선 동글을 PC의 USB 포트에 끼웁니다.
   연결 모드 스위치를 RF 2.4GHz로 설정합니다.

#### Ô

#### Armoury Crate

当社ウェブサイト<u>https://rog.asus.com</u>から設定アブリ Armoury Crateをダウンロードしてインストールします。 Armoury Crateではファームウェアを最新の状態に更新し たり、設定をカスタマイズすることができます。 2.4GHz ワイヤレス接続で使用する

#### 1. キーボードからUSBレシーバーを取り外します。

- 1. キーホートからUSDレンーバーをロンビューターのUSBポートに接続
  1 2 USBレシーバーをコンピューターのUSBポートに接続
  1 2 3 4 4
  - Ô

#### **Configurarea Bluetooth**

- . Treceți comutatorul de modului de conectare în modul
- Apăsați și mențineți apăsat butonul de comutare între funcții timp de 3 secunde.
- Apăsați pe butonul de control pentru a începe sau a anula asocierea Bluetooth.
- Împingeți butonul de control înainte sau înapoi pentru a comuta între gazdele Bluetooth. 1

#### 2 3 4 Gazda Bluetooth urmätoare ô ( do

#### 設定藍牙

- 1. 將連線模式切換開關撥至藍牙模式。
- 按住功能切換開關並保持 3 秒
- 按下撥桿以開始或取消藍牙配對。 4. 向前或向後撥動撥桿以在藍牙裝置間切換

#### 设置蓝牙

- 1. 将连接模式切换开关拨至蓝牙模式。
- 按住功能切换开关并保持 3 秒
- 按下拨杆以开始或取消蓝牙配对。 向前或向后拨动拨杆以在蓝牙设备间切换。

1. 연결 모드 스위치를 Bluetooth 모드로 전환합니다.

. 토글 버튼를 아래로 누르면 블루투스 페어링을 시작하거나 종료할 수 있습니다.

토글 버튼를 앞뒤로 밀면 블루투스 호스트 간을 전환할 수 있습니다.

接続モードスイッチを Bluetooth® モード に設定します。
 機能切替ボタンを3秒間長押しします。

. コントロールノブを押し下げ、ペアリングを開始します。

コントロールノブを前後に回すことで、ホストデバイスを 切り替えることができます。

2024/5/8 14:04:27

기능 전환 버튼을 3초 동안 길게 누릅니다

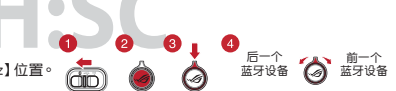

블루투스 설정하기

Bluetooth®で接続する

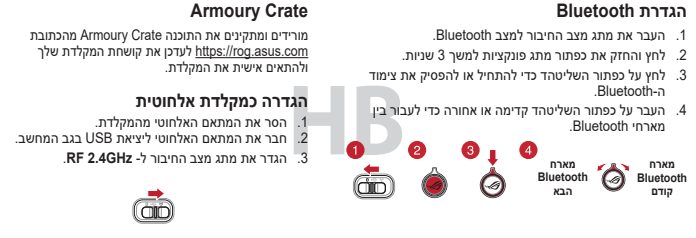

#### **Key combinations**

| On-the-    | fly Macro Recording                                                                                                    |                                |  |
|------------|----------------------------------------------------------------------------------------------------|--------------------------------|--|
| Step 1:    | Fn + Left-ALT to start recording                                                                                                    |                                |  |
| Step 2:    | Enter the keys to be recorded as a macro                                                                                                    |                                |  |
| Step 3:    | Fn + Left-ALT to end recording                                                                                                    |                                |  |
| Step 4:    | Assign Macro Key to the Main Layer or Fn Layer (Macro key can be assigned to both layers at the same<br>time)<br>• Main Layer: Press any valid key to assign Macro Key.<br>• Fn Layer: Press and hold Fn key + any valid key to assign Macro Key. |                                |  |
| Profile S  | Switch                                                                                                    |                                |  |
| Fn + 1 / 2 | 2/3/4/5/6*                                                                                                    |                                |  |
| * 6 is c   | default                                                                                                    |                                |  |
| Light Ef   | fect Switch                                                                                                    |                                |  |
| Fn + Rig   | ht or Fn + Left                                                                                                    |                                |  |
| Brightn    | ess Level                                                                                                    |                                |  |
| Fn + Up:   | Brightness up                                                                                                    | FN + [: Screen Brightness down |  |
| Fn + Dov   | wn: Brightness down                                                                                                    | FN + ]: Screen Brightness up   |  |
| Factory    | Default                                                                                                    |                                |  |
| Fn + Esc   | : Hold these two buttons until the LEDs blink an                                                                                                    | d strobe green.                |  |
| Functio    | n Keys                                                                                                    |                                |  |
| Fn + Ins:  | Pause                                                                                                    | Fn + P: Print screen           |  |
| Fn + Del   | : Scroll Lock                                                                                                    | Fn + Tab: Mac/PC mode          |  |
| Fn + Pgl   | Jp: Home                                                                                                    | Fn + F12: Stealth              |  |
| Fn + PgD   | Dn: End                                                                                                    | Fn + R-Ctrl: Menu              |  |

#### **OLED touchscreen display**

The OLED touchscreen display will show the current settings and items enabled/disabled.

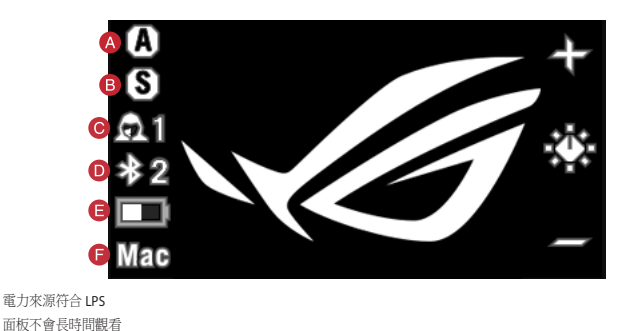

| Functions |                 |   |                    |  |
|-----------|-----------------|---|--------------------|--|
| A         | Caps Lock       | D | Connection Status  |  |
| B         | Scroll Lock     | 8 | Battery Status     |  |
| С         | Current Profile | 6 | Mac mode / PC mode |  |

Please refer to the table below for the different gestures supported on the OLED touchscreen display.

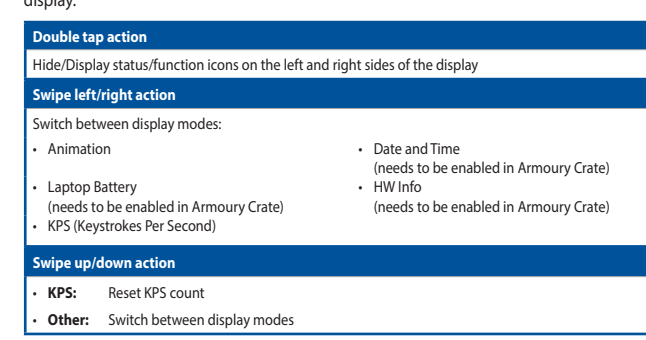

#### Gasket switch

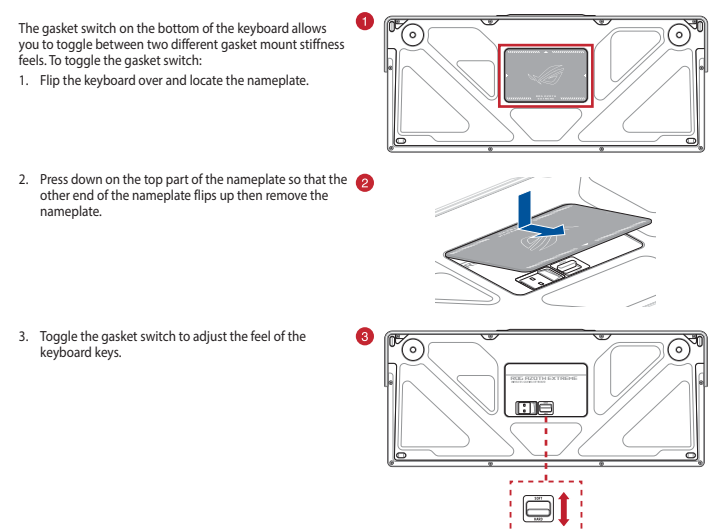

#### **Control knob and Function switch button**

Press the function switch button (
) to rotate between modes, you can check the currently selected mode on the OLED display. You can then use the control knob to adjust the settings for each function (B O D). Please refer to the table below for the different modes

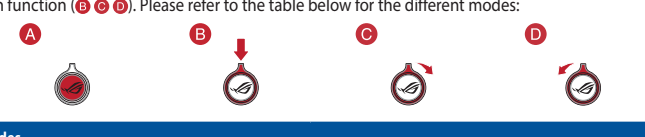

| Media Control (Volume)               | Lighting effects switch                                     |
|--------------------------------------|-------------------------------------------------------------|
| Media Control (Track)                | Fan control (MB)<br>(Needs to be enabled in Armoury Crate)  |
| Brightness adjustment (Per key)      | Fan control (AIO)<br>(Needs to be enabled in Armoury Crate) |
| Brightness adjustment (OLED display) | Customization                                               |

#### Safety Guidelines

Keep the device away from liquid, humidity, or moisture. Operate the device only within the specific temperature range of  $0^{\circ}C(32^{\circ}F)$  to  $40^{\circ}C(104^{\circ}F)$ . When the device exceeds the maximum temperature, unplug or switch off the device to let it cool

The power delivered by the charger must be between min. 3.5 Watts required by the radio equipment, and max. 4.5 Watts in order to achieve the maximum charging speed.. 付属品は当該専用品です。他の機器には使用しないでください。機器の破損もしくは、火災や感電の原因となること があります。

#### 安全說明

- 此產品只應在溫度不高於 40°C (104°F) 的環境下使用。

安裝錯誤型號的電池可能會導致爆炸。

本产品为微功率设备,消费者使用时应遵守以下规范,以免造成危害或损伤。

(一)本产品24G微功率模式使用频率为:2400-2483.5MGHz,发射功率限值:10mW(c.i.r.p),频率容限:75kGHz搭载 2.4GGHz无线技术,透过USB Dongle配对连接PC,提供低延迟音讯传输,符合"微功率短距离无线电发射 设备目录和技术要求";

- (二)不得擅自改变使用场景或使用条件、扩大发射频率范围、加大发射功率(包括额外加装射频功率放大器)
- ,不得擅自更改发射天线; (三)不得对其他合法的无线电台(站)产生有害干扰,也不得提出免受有害干扰保护;

(四)应当承受辐射射频能量的工业、科学及医疗(ISM)应用设备的干扰或其他合法的无线电台(站)干扰; (五)如对其他合法的无线电台(站)产生有害干扰时,应立即停止使用,并采取措施消除干扰后方可继续使

- (六)在航空器内和依据法律法规、国家有关规定、标准划设的射电天文台、气象雷达站、卫星地球站(含测
- 控、测距、接收、导航站)等军民用无线电台(站)、机场等的电磁环境保护区域内使用微功率设备,应 当遵守电磁环境保护反相关行业主管部门的规定;
- (七)禁止在以机场跑道中心点为圆心、半径5000米的区域内使用各类模型遥控器;

(八)本产品使用时工作温度为0~45度,工作电压3.4-4.2V。

#### Notices

#### Limitation of Liability

Circumstances may arise where because of a default on ASUS' part or other liability, you are entitled to recover damages from ASUS. In each such instance, regardless of the basis on which you are entitled to claim damages from ASUS, ASUS is liable for no more than damages for bodily injury (including death) and damage to real property and tangible personal property; or an other actual and direct damages resulted from omission or failure of performing legal duties under this Warranty Statement, up to the listed contract price of each product. ASUS will only be responsible for or indemnify you for loss, damages or claims based in contract, tort or infringement under this Warranty Statement

This limit also applies to ASUS' suppliers and its reseller. It is the maximum for which ASUS, its suppliers, and your reseller are

UNDER NO CIRCUMSTANCES IS ASUS LIABLE FOR ANY OF THE FOLLOWING: (1) THIRD-PARTY CLAIMS AGAINST YOU FOR IAGES; (2) LOSS OF, OR DAMAGE TO, YOUR RECORDS OR DATA; OR (3) SPECIAL, INCIDENTAL, OR INDIRECT DAMAGES OR FOR ANY ECONOMIC CONSEQUENTIAL DAMAGES (INCLUDING LOST PROFITS OR SAVINGS), EVEN IF ASUS, ITS SUPPLIERS OR YOUR RESELLER IS INFORMED OF THEIR POSSIBILITY.

#### Federal Communications Commission Statement

This device complies with Part 15 of the FCC Rules. Operation is subject to the following two conditions

This device may not cause harmful interference.

This device must accept any interference received including interference that may cause undesired operation This equipment has been tested and found to comply with the limits for a Class B digital device, pursuant to Part 15 of the FCC Rules. These limits are designed to provide reasonable protection against harmful interference in a residential installation. This equipment generates, uses and can radiate radio frequency energy and, if not installed and used in accordance with manufacturer's instructions, may cause harmful interference to radio communications. However, there is no guarantee that interference will not occur in a particular installation. If this equipment does cause harmful interference to radio or television reception, which can be determined by turning the equipment off and on, the user is encouraged to try to correct the interference by one or more of the following measures:

- Reorient or relocate the receiving antenna.
- Increase the separation between the equipment and receiver. Connect the equipment to an outlet on a circuit different from that to which the receiver is connected. Consult the dealer or an experienced radio/TV technician for help.

CAUTION! The use of shielded cables for connection of the monitor to the graphics card is required to assure compliance with FCC regulations. Changes or modifications to this unit not expressly approved by the party responsible for compliance could void the user's authority to operate this equipment.

Compliance Statement of Innovation, Science and Economic Development Canada (ISED) This device complies with Innovation, Science and Economic Development Canada licence exempt RSS standard(s). Operation is subject to the following two conditions: (1) this device may not cause interference, and (2) this device must accept any interference, including interference that may cause undesired operation of the device. CAN ICES-003(B)/NMB-003(B)

Déclaration de conformité de Innovation, Sciences et Développement économique Canada (ISED) Le présent appareil est conforme aux CNR d'Innovation, Sciences et Développement économique Canada applicables aux appareils radio exempts de licence. L'exploitation est autorisée aux deux conditions suivantes : (1) l'appareil ne doit pas produire de brouillage, et (2) l'utilisateur de l'appareil doit accepter tout brouillage radioélectrique subi, même si le brouillage est susceptible d'en compromettre le fonctionnement.

#### **Radio Frequency (RF) Exposure Information**

CAN ICES-003(B)/NMB-003(B)

The radiated output power of the Wireless Device is below the Innovation, Science and Economic Development Canada (ISED) radio frequency exposure limits. The Wireless Device should be used in such a manner such that the potential for human contact during normal operation is minimized.

This device has also been evaluated and shown compliant with the ISED RF Exposure limits under portable exposure conditions. (antennas are less than 20 cm of a person's body).

#### Informations concernant l'exposition aux fréquences radio (RF)

La puissance de sortie rayonnée du dispositif sans fil est inférieure aux limites d'exposition aux radiofréquences d'Innovation, nent économique Canada (ISED). Le dispositif sans fil doit être utilisé de manière à minimiser le potentiel de contact humain pendant le fonctionnement normal. Cet appareil a également été évalué et montré conforme aux limites d'exposition RF ISED dans des conditions d'expositior portable. (les antennes mesurent moins de 20 cm du corps d'une personne).

#### Précautions d'emploi de l'appareil :

- Soyez particulièrement vigilant quant à votre sécurité lors de l'utilisation de cet appareil dans certains lieux (les aéroports, les hôpitaux, les stations-service et les garages professionnels).
- b. Évitez d'utiliser cet appareil à proximité de dispositifs médicaux implantés lors d'un appel téléphonique. Si vous portez un implant électronique (stimulateurs cardiaques, pompes à insuline, neurostimulateurs...), veuillez impérativement respecter une distance minimale de 15 centimètres entre cet appareil et l'implant pour réduire les risques d'interférence.
- Utilisez cet apareil dans de bonnes conditions de réception pour minimiser le niveau de rayonnement. Ce n'est pas toujours le cas dans certaines zones ou situations, notamment les parkings souterrains, les ascenseurs, en train ou en voiture ou tout simplement dans un secteur mal couvert par le réseau. d. Tenez cet appareil à distance du ventre des femmes enceintes et du bas-ventre des adolescents.

#### ASUS Recycling/Takeback Services

ASUS recycling and takeback programs come from our commitment to the highest standards for protecting our environment We believe in providing solutions for you to be able to responsibly recycle our products, batteries, other components as well as the packaging materials. Please go to <u>https://esg.asus.com/en/Takeback.htm</u> for detailed recycling information in different regions

## ۲

#### REACH

omplying with the REACH (Registration, Evaluation, Authorisation, and Restriction of Chemicals) regulatory framework, we ublished the chemical substances in our products at ASUS REACH website at <u>https://esg.asus.com/Compliance.htm</u>.

#### Proper disposal

- DO NOT throw the device in municipal waste. This product has been designed to enable proper reuse of parts and recycling. The symbol of the crossed out wheeled bin indicates that the product (electrical, electronic equipment and mercury-containing button cell battery) should not be placed in municipal waste. Check local regulations for disposal of electronic products. X
- DO NOT throw the device in tire. L DO NOT disassemble the device. DO NOT throw the device in fire. DO NOT short circuit the contacts.

#### **RF** exposure warning

The equipment complies with FCC RF exposure limits set forth for an uncontrolled environment. The equipment must not be co-located or operating in conjunction with any other antenna or transmitter.

#### Lithium-Ion Battery Warning

**CAUTION:** Danger of explosion if battery is incorrectly replaced. Replace only with the same or equivalent type recommended by the manufacturer. Dispose of used batteries according to the manufacturer's instructions.

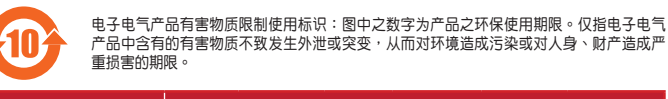

| 部件名称        | 有害物质 |   |       |   |               |
|-------------|------|---|-------|---|---------------|
|             |      |   | 镐(Cd) |   | 多溴联苯<br>(PBB) |
| 印刷电路板及其电子组件 | ×    | 0 | 0     | 0 | 0             |
| 外壳          | 0    | 0 | 0     | 0 | 0             |
| 外部信号连接头及线材  | 0    | 0 | 0     | 0 | 0             |
| 其它          | ×    | 0 | 0     | 0 | 0             |

本表格依据 SJ/T 11364 的规定编制。 ):表示该有害物质在该部件所有均质材料中的含量均在 GB/T 26572 规定的限量要求以下。

:表示该有害物质至少在该部件的某一均质材料中的含量超出 GB/T 26572 规定的限量要求。然该部件仍符合欲盟指令 2011/65/EU 的规范。 备注:此产品所标示之环保使用期限,系指在一般正常使用状况下。

| 「產品之限用物質含有情況」之相關資訊,請參考下表:                                      |         |            |        |                           |               |  |
|----------------------------------------------------------------|---------|------------|--------|---------------------------|---------------|--|
| 單元                                                             | 限用物質    | 限用物質及其化學符號 |        |                           |               |  |
|                                                                | 銷出 (Pb) | 汞 (Hg)     | 鎘 (Cd) | 六價鉻<br>(Cr <sup>∞</sup> ) | 多溴聯苯<br>(PBB) |  |
| 印刷電路板及電子組件                                                     | -       | 0          | 0      | 0                         | 0             |  |
| 塑膠外殻                                                           | 0       | 0          | 0      | 0                         | 0             |  |
| 按鍵                                                             | 0       | 0          | 0      | 0                         | 0             |  |
| 外部信號連接頭及線材等                                                    | 0       | 0          | 0      | 0                         | 0             |  |
| 備考1. "0" 係指該項限用物質之百分比含量未超出百分比含量基準值。<br>備考2. "一" 係指該項限用物質為排除項目。 |         |            |        |                           |               |  |

NCC: Wireless Statement 取得審驗證明之低功率射頻器材,非經核准,公司、商號或使用者均不得擅自變更頻率、加大功率或變更原設計之特性 及功能。低功率射頻器材之使用不得影響発頻安全及干擾合法通信;經發現有干擾現象時,應立即停用,並改善至無干 攫辱方得繼續使用。前述合法通信,指依電信管理法規定作業之無線電通信。低功率射頻器材須忍受合法通信或工業、 科學及醫療用電波輻射性電機設備之干擾。

#### KC: Korea Warning Statement

## B급 기기 (가정용 방송통신기자재) 이 기기는 가정용(B급) 전자파직합기기로서 주로 가정에서 사용하는 것을 목적으로 하며,모든 지역에서 사용할 수 있습니다. ß

## Regional notice for Singapore

Complies with This ASUS product complies with IMDA Standards. IMDA Standards DB103778

France sorting and recycling information

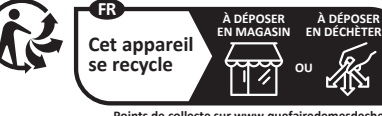

#### VCCI: Japan Compliance Statement

VCCI Class B Statement

この装置は、情報処理装置等電波障害自主規制協議会(VCCI)の基準に基づくクラスB情報技術装置です。この装置は、 庭環境で使用することを目的としていますが、この装置がラジオやテレビジョン受信機に近接しaて使用されると、受信障 害を引き起こすことがあります。 取扱説明書に従って正しい取り扱いをして下さい。

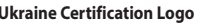

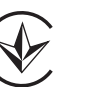

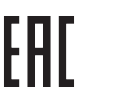

| Function                    | Frequency                                 | Maximum Output                       |
|-----------------------------|-------------------------------------------|--------------------------------------|
|                             | (2403 - 2480MGHz) - Keyboard              | 414                                  |
|                             | 특정소출력 무선기기 (무선데이터통신시스템용                   | 용 무선기기) 4mw                          |
| 2.4GHZ WIREless             | (2403 - 2480 MGHz) - Dongle               | 5W                                   |
|                             | 특정소출력 무선기기 (무선데이터통신시스템용                   | 응 무선기기) 5mw                          |
| DLC                         | (2403 - 2480MGHz) - Keyboard              | 414                                  |
| BLE                         | 특정소출력 무선기기(무선데이터통신시스템용                    | ·무선기기) 4mw                           |
| CA RF Output tal            | ble (The Radio Equipment Regu             | lations 2017)                        |
| Function                    | Frequency                                 | Maximum Output Power (EIRP)          |
| Function                    | Frequency                                 | Maximum Output Power (EIRP)          |
| Function<br>2.4GHz wireless | Frequency<br>(2403 - 2480MGHz) - Keyboard | Maximum Output Power (EIRP)<br>10dBm |

#### CE RED RF Output table (Directive 2014/53/EU)

| Function        | Frequency                    | Maximum Output Power (EIRP) |
|-----------------|------------------------------|-----------------------------|
| 2.4CU minimum   | (2403 - 2480MGHz) - Keyboard | 10dBm                       |
| 2.4GHz wireless | (2403 - 2480 MGHz) - Dongle  | 10dBm                       |
| BLE             | (2403 - 2480MGHz) - Keyboard | 10dBm                       |

(2403 - 2480MGHz) - Keyboard

- EAC Certification Logo

# 警告 VCCI準拠クラスB機器(日本)

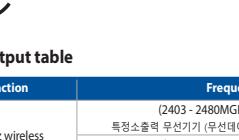

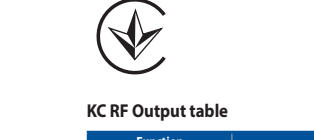

BLE

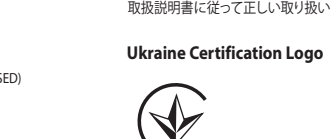

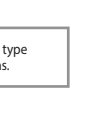

| 8溴二苯醚<br>(PBDE) |  |
|-----------------|--|
| 0               |  |
| 0               |  |
| 0               |  |
| 0               |  |
|                 |  |

| 0 |  |
|---|--|
| 0 |  |
| 0 |  |
| 0 |  |
|   |  |

#### Simplified UKCA Declaration of Conformity

ASUSTek Computer Inc. hereby declares that this device is in compliance with the essential requirements and other relevant provisions of The Radio Equipment Regulations 2017 (S.I. 2017/1206). Full text of UKCA declaration of conformity is available at https://www.asus.com/support/.

**CE Mark Warning** 

English ASUSTeK Computer Inc, hereby declares that this device is in compliance with the essential requirements and other relevant provisions of related Directives. Full text of EU declaration of conformity is available at: <u>www.asus.com/support</u> Français AsuSTeK Computer Inc, déclare par la présente que cet appareil est conforme aux critères essentiels et autres clauses pertinentes des directives concernées. La déclaration de conformité de l'UE peut être téléchargée à partir du site Internet suivant : <u>https://www.asus.com/fr/support/download-center</u>, Veuillez saisir le nom du modèle pour accéder à la déclaration de conformité complète du produit. Deutsch ASUSTeK Computer Inc. erklärt hiermit, dass dieses Gerät mit den wesentlichen Anforderungen und anderen relevanten Bestimmungen der zugehörigen Richtlinien übereinstimmt. Der gesamte Text der EU-Konformitätserklärung ist verfügbar unter: <u>www.asus.com/support</u>

Italiano ASUSTEK Computer Inc. con la presente dichiara che questo dispositivo è conforme ai requisiti essenziali e alle altre disposizioni pertinenti con le direttive correlate. Il testo completo della dichiarazione di conformita UE è disponibile all'indirizzo: www.asuscom/support

Русский Компания ASUS заявляет, что это устройство соответствует основным требованиям и другим соответствующим условиям соответствующих директив. Подробную информацию, пожалуйста, смотрите на <u>www.asus.com/support</u> условняя соответствующих директив. тюдооную информацию, пожалунста, смотритс на <u>учучказовсени зору</u> Български С настоящото ASUSTeK Computer Inc. декларира, че това устройство е в съответствие със същест изисквания и другите приложими постановления на свързаните директиви. Пълният текст на декларацията за съответствие на ЕС е достъпна на адрес: <u>www.asus.com/support</u>

Hrvatski ASUSTeK Computer Inc. ovim izjavljuje da je ovaj uređaj sukladan s bitnim zahtjevima i ostalim odgovarajućim odredbama vezanih direktiva. Cijeli tekst EU izjave o sukladnosti dostupan je na: <u>www.asus.com/support</u> Čeština Společnost ASUSTEK Computer Inc. timto prohlašuje, že toto zařízení splňuje základní požadavky a další příslušná ustanovení souvisejících směrnic. Plné znění prohlášení o shodě EU je k dispozici na adrese: <u>www.asus.com/support</u> Dansk ASUSTeK Computer Inc. erklærer hermed, at denne enhed er i overensstemmelse med hovedkravene og andre relevante bestemmelser i de relaterede direktiver. Hele EU-overensstemmelseserklæringen kan findes på: <u>www.asus.com/</u> support

Nederlands ASUSTeK Computer Inc. verklaart hierbij dat dit apparaat voldoet aan de essentiële vereisten en andere relevante bepalingen van de verwante richtlijnen. De volledige tekst van de EU-verklaring van conformiteit is beschikbaar op: www.asus.com/support

Eesti Käesolevaga kinnitab ASUSTeK Computer Inc, et see seade vastab asjakohaste direktiivide oluliste nõuetele ja teistele asjassepuutuvatele sätetele. EL vastavusdeklaratsiooni täielik tekst on saadaval järgmisel aadressil: <u>www.asus.com/support</u> Suomi ASUSTeK Computer Inc. ilmoittaa täten, että tämä laite on asiaankuuluvien direktiivien olennaiste muiden tätä koskevien säädösten mukainen. EU-yhdenmukaisuusilmoituksen koko teksti on luettavissa (

Ελληνικά Με το παρόν, η AsusTek Computer Inc. δηλώνει ότι αυτή η συσκευή συμμορφώνεται με τις θεμελιώδεις απαιτήσεις και άλλες σχετικές διατάξεις των Οδηγιών της ΕΕ. Το πλήρες κείμενο της δήλωσης συμβατότητας είναι διαθέσιμο στη διεύθυνση: www.asus.com/support

Magyar Az ASUSTeK Computer Inc. ezennel kijelenti, hogy ez az eszköz megfelel a kapcsolódó Irányelvek lényeges követelményeinek és egyéb vonatkozó rendelkezéseinek. Az EU megfelelőségi nyilatkozat teljes szövege innen letölthető:

Kovetenieriyeinek es gyjeb Volatoco rendenzezesinek. Az 20 megleteloseji nynakozat leijes szövege innen reiolnekt www.asus.com/support Latviski ASUSTeK Computer Inc. ar šo paziņo, ka ši ierice atbilst saistīto Direktīvu būtiskajām prasībām un citiem citiem saistošajiem nosacijumiem. Pilns ES atbilstības paziņojuma teksts pieejams šeit: <u>www.asus.com/support</u>

Lietuvių "ASUSTeK Computer Inc." šiuo tvirtina, kad šis įrenginys atitinka pagrindinius reikalavimus ir kitas svarbias susijusių direktyvų nuostatas. Visą ES atitikties deklaracijos tekstą galima rasti: <u>www.asus.com/support</u> Norsk ASUSTeK Computer Inc. erklarer herved at denne enheten er i samsvar med hovedsaklige krav og andre relevante forskrifter i relaterte direktiver. Fullstendig tekst for EU-samsvarserklæringen finnes på: www.asus.com/support

Polski Firma ASUSTeK Computer Inc. niniejszym oświadcza, że urządzenie to jest zgodne z zasądniczymi wymogami i innym iami powiązanych dyrektyw. Pełny tekst deklaracji zgodności UE jest dostępny pod adresem: www asus.com/support

Português A ASUSTeK Computer Inc. declara que este dispositivo está em conformidade com os requisitos essenciais e outras disposições relevantes das Diretivas relacionadas. Texto integral da declaração da UE disponível em: <u>www.asus.com/</u>

Română ASUSTeK Computer Inc. declară că acest dispozitiv se conformează cerințelor esențiale și altor prevederi relevante ale directivelor conexe. Textul complet al declarației de conformitate a Uniunii Europene se găsește la: <u>www.asus.com/</u>

Srpski ASUSTeK Computer Inc. ovim izjavljuje da je ovaj uređaj u saglasnosti sa osnovnim zahtevima i drugim relevantnir odredbama povezanih Direktiva. Pun tekst EU deklaracije o usaglašenosti je dostupan da adresi: <u>www.asus.com/support</u> Slovensky Spoločnosť ASUSTeK Computer Inc. týmto vyhlasuje, že toto zariadenie vyhovuje základným požiadavkám a ostatým príslušným ustanoveniam príslušných smerníc. Celý text vyhlásenia o zhode pre štáty EÚ je dostupný na adrese: www.asus.com/support

**enščina** ASUSTeK Computer Inc. izjavlja, da je ta naprava skladna z bistvenimi zahtevami in drugimi ustreznimi čbami povezanih direktiv. Celotno besedilo EU-izjave o skladnosti je na voljo na spletnem mestu: <u>www.asus.com/support</u> Español Por la presente, ASUSTeK Computer Inc. declara que este dispositivo cumple los requisitos básicos y otras disposiciones pertinentes de las directivas relacionadas. El texto completo de la declaración de la UE de conformidad está disponible en: www.asus.com/support

Svenska ASUSTeK Computer Inc. förklarar härmed att denna enhet överensstämmer med de grundläggande kraven och andra relevanta föreskrifter i relaterade direktiv. Fulltext av EU-försäkran om överensstämmelse finns på: <u>www.asus.com/</u>

Українська ASUSTeK Computer Inc. заявляє, що цей пристрій відповідає основним вимогам та іншим відповід оженням відповідних Директив. Повний текст декларації відповідності стандартам ЄС доступний на: <u>www.asus.com</u>.

Türkçe AsuStek Computer Inc., bu aygıtın temel gereksinimlerle ve ilişkili Yönergelerin diğer ilgili koşullarıyla uyumlu olduğunu beyan eder. AB uygunluk bildiriminin tam metni şu adreste bulunabilir. <u>www.asus.com/support</u> Bosanski ASUSTeK Computer Inc. ovim izjavliyie da je ovaj uredaj uskladen sa bitnim zahtjevima i ostalim odgovarajućim odredbama vezanih direktiva. Cijeli tekst EU izjave o uskladenosti dostupan je na: <u>www.asus.com/support</u>

עברית ASUSTek Computer Inc. מצהירה בזאת כי מכשיר זה תואם לדרישות החיוניות ולשאר הסעיפים הרלוונטיים של תקנה. ניתן לקרוא את הנוסח המלא של הצהרת התאימות הרגולטורית עבור האיחוד האירופי בכתובת: <u>www.asus.com/support</u>

Service and Support Visit our multi-language website at <u>https://www.asus.com/support/</u>.

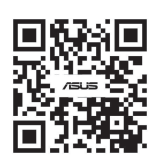

Power (EIRP)

#### Официальное представительство в России

Горячая линия Службы технической поддержки в России: Бесплатный федеральный номер для звонков по России: 8-800-100-2787 Номер для пользователей в Москве: +7(495)231-1999 Время работы: Пн-Пт, 09:00 - 21:00 (по московскому времени)

#### Официальные сайты ASUS в России:

www.asus.ru www.asus.com/ru/support

е устройство соответствует требованиям Технического регламента Таможенного Союз ТР ТС 020/2011 Электромагнитная совместимость технических средств утв. решением КТС от 09.12.2011г. №879

| Manufacturer                        | ASUSTek COMPUTER INC.                                         |
|-------------------------------------|---------------------------------------------------------------|
| Address, City                       | 1F., No. 15, Lide Rd., Beitou Dist., Taipei City 112          |
| Authorized Representative in Europe | ASUS COMPUTER GmbH                                            |
| Address                             | Harkortstrasse 21-23, 40880 Ratingen                          |
| Country                             | Germany                                                       |
| Authorized Representative in United | ASUSTEK (UK) LIMITED                                          |
| Kingdom                             |                                                               |
| Address                             | 1st Floor, Sackville House, 143-149 Fenchurch Street, London, |
|                                     | EC3M 6BL, England                                             |
| Country                             | United Kingdom                                                |

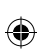

CE